## Enregistrer les appels dans le CRM

ASTUCE Si votre installation téléphonique possède une interface TAPI, vous pouvez enregistrer vos appels entrants dans PC Caddie en quelques étapes :

Il faut d'abord télécharger et installer le logiciel externe "Phoner". Download

Pendant la routine d'installation, l'accès au système téléphonique doit être configuré. IMPORTANT : Le programme Phoner doit pouvoir recevoir et passer des appels une fois qu'il a été correctement installé !

Maintenant, téléchargez le fichier </ignore>CALL.bat et l'enregistrer dans le répertoire local PC Caddie. (Normalement C:\PCCADDIE\USER\_1\PROGRAMM)

Dans le fichier CALL.bat se trouve l'appel pour PC Caddie avec le numéro de téléphone appelant. IMPORTANT : Si PC Caddie n'est pas démarré sous C:\PCCADDIE\NUSER\_1\PROGRAMM, le chemin dans le fichier doit être adapté.

Maintenant, le fichier CALL.bat peut être sélectionné dans le dossier PC Caddie dans le logiciel Phoner sous  $\rightarrow$  Options  $\rightarrow$  Application externe :

| Eingenender Anrut                    |         |
|--------------------------------------|---------|
| C:\PCCADDIE\USER_1\PROGRAMM\CALL.bat |         |
| Verbundener Anruf                    |         |
|                                      |         |
| Beendeter Anruf                      |         |
|                                      | · · · · |
|                                      |         |

Après avoir effectué ces étapes, les appels peuvent déjà être ouverts dans PC Caddie dans le CRM.

| ¢ | 16.11. 11:10 | 📞 Anruf von: 700 auf Christof Bucheli (298)        |
|---|--------------|----------------------------------------------------|
| ¢ | 16.11. 14:07 | 📞 Anruf von: Carmela Hodel (213) auf Christof Bu   |
| ¢ | 17.11. 15:43 | 📞 Anruf von: Rosemarie Quickert (224) auf Christo  |
| ¢ | 17.11. 15:57 | 📞 Anruf von: Carmela Hodel (213) auf Christof Bu   |
| ¢ | 17.11. 16:12 | 📞 Anruf von: Carmela Hodel (213) auf Christof Bu   |
| ¢ | 18.11. 09:12 | 📞 Anruf von: Stefanie Stökle (223) auf Christof Bu |
| ¢ | 18.11. 09:34 | 📞 Anruf von: Stefanie Stökle (223) auf Christof Bu |
| ¢ | 18.11. 14:22 | 📞 Anruf von: Rachid El Ayoubi (275) auf Christof E |
| ¢ | 23.11. 16:12 | 📞 Anruf von: Carmela Hodel (213) auf Christof Bu   |
| ¢ | 23.11. 16:34 | 📞 Anruf von: Carmela Hodel (213) auf Christof Bu   |
| ¢ | 23.11. 16:52 | 📞 Anruf von: Carmela Hodel (213) auf Christof Bu   |
| 0 |              |                                                    |

Il ne manque plus que la catégorie, par ex. appel téléphonique, pour ouvrir automatiquement le ticket lors des appels entrants.

|                                                                                                    |                                                                                  |                                              |                 |                                                                                             |                                     |        |          |                     | X   |
|----------------------------------------------------------------------------------------------------|----------------------------------------------------------------------------------|----------------------------------------------|-----------------|---------------------------------------------------------------------------------------------|-------------------------------------|--------|----------|---------------------|-----|
| <u>K</u> ontakt:                                                                                         | smbe Schmedo                                                                     | ding, Benedikt                               |                 |                                                                                             |                                     | 1      | = •••    | <b>√</b> <u>о</u> к | F12 |
|                                                                                                    | Ansprechpartner:                                                                 |                                              |                 |                                                                                             |                                     | Wahl   | F3       | E Sichern           | F11 |
| Projekt:                                                                                                 | +                                                                                |                                              |                 |                                                                                             |                                     |        | F4       |                     |     |
| Kategorie:                                                                                               | Telefon-Termin                                                                   | n                                            |                 |                                                                                             | •                                   | / Edit |          | ° Erledigt          | F9  |
| Betreff:                                                                                                 |                                                                                  |                                              |                 |                                                                                             |                                     |        |          |                     |     |
| Anruf von 02                                                                                             | 13455678                                                                         |                                              |                 |                                                                                             |                                     |        | ^        | Projekt             |     |
| aut WISN.                                                                                                |                                                                                  |                                              |                 |                                                                                             |                                     |        |          | ? <u>R</u> ückfrage | ÷   |
|                                                                                                    |                                                                                  |                                              |                 |                                                                                             |                                     |        |          | Antwort             |     |
|                                                                                                    |                                                                                  |                                              |                 |                                                                                             |                                     |        |          | () <u>S</u> tamp    |     |
|                                                                                                    |                                                                                  |                                              |                 |                                                                                             |                                     |        |          | 💉 Info-Link         |     |
|                                                                                                    |                                                                                  |                                              |                 |                                                                                             |                                     |        |          |                     |     |
|                                                                                                    |                                                                                  |                                              |                 |                                                                                             |                                     |        |          | Privat              | F5  |
|                                                                                                    |                                                                                  |                                              |                 |                                                                                             |                                     |        |          | Privat              | F5  |
|                                                                                                    |                                                                                  |                                              |                 |                                                                                             |                                     |        | ~        | Privat              | F5  |
| <                                                                                                    |                                                                                  |                                              |                 |                                                                                             |                                     | 2      | <b>*</b> | Privat              | F5  |
| <<br>Termin:                                                                                             | 01.07.2020                                                                       | Zeit:                                        | 09:19           | Dauer erwartet:                                                                             | :                                   | ;      | *        | Privat              | F5  |
| <<br>Termin:<br>Erinnerung:                                                                              | 01.07.2020                                                                       | <u>Z</u> eit:<br><u>Z</u> eit:               | 09:19           | Dauer erwartet:<br>Da <u>u</u> er:                                                          | :                                   |        | *        | A <u>n</u> ruf      | F5  |
| <<br>Termin:<br>Erinnerung:<br>Eür:                                                                      | 01.07.2020                                                                       | <u>Z</u> eit:<br><u>Z</u> eit:<br>er         | 09:19           | Dauer erwartet:<br>Da <u>u</u> er:<br>Von: Ca                                               | :<br>:<br>armela                    |        | >        | Privat              | F5  |
| <<br>Termin:<br>Erinnerung:<br>Eür:<br>Sightbar:                                                         | 01.07.2020<br><br>Alle Bediene                                                   | Zeit:<br>Zeit:<br>er<br>er                   | 09:19           | Dauer erwartet:<br>Da <u>u</u> er:<br>Von: Ca<br>erledigt:                                  | :<br>:<br>armela                    |        | *        | A <u>n</u> ruf      | F5  |
| <<br>Termin:<br>Erinnerung:<br>Eür:<br>Sightbar:<br>Status:                                              | 01.07.2020<br><br>Alle Bediene<br>Alle Bediene<br>offen                          | Zeit:<br>Zeit:<br>er<br>er                   | 09:19<br>:<br>  | Dauer erwartet:<br>Dauer:<br>Von: Ca<br>erledigt:<br>am:                                    | :<br>:<br>armela                    |        |          | A <u>n</u> ruf      | F5  |
| <pre></pre> Iermin: Erinnerung: Eür: Sightbar: Status: Erstellt:                                         | 01.07.2020<br><br>Alle Bediene<br>Alle Bediene<br>foffen                         | Zeit:<br>Zeit:<br>er<br>er                   | 09:19           | Dauer erwartet:<br>Da <u>u</u> er:<br>Von: Ca<br>erledigt:<br>am:<br>Geändert: 01           | :<br>:<br>armela<br>.07.20, 09:21:4 | 1      |          | A <u>n</u> ruf      | F5  |
| <<br><u>T</u> ermin:<br><u>E</u> rinnerung:<br><u>E</u> ür:<br>Sightbar:<br><u>S</u> tatus:<br>Erstellt: | 01.07.2020<br><br>Alle Bediene<br>Alle Bediene<br>offen<br>Im <u>M</u> itarbeite | Zeit:<br>Zeit:<br>er<br>er<br>erplan anzeige | 09:19<br>:<br>• | Dauer erwartet:<br>Dauer:<br>Von: Ca<br>erledigt:<br>am:<br>Geändert: 01<br>⊡ Neuer Eintrag | :<br>:<br>armela<br>.07.20, 09:21:4 | 1      | >        | Privat              | F5  |
| Iermin:       Erinnerung:       Eür:       Sightbar:       Status:       Erstellt:       Anhang:         | 01.07.2020<br><br>Alle Bediene<br>Alle Bediene<br>Offen<br>Im <u>M</u> itarbeite | Zeit:<br>Zeit:<br>er<br>er<br>erplan anzeige | 09:19<br>:<br>• | Dauer erwartet:<br>Dauer:<br>Von: Ca<br>erledigt:<br>am:<br>Geändert: 01<br>✓ Neuer Eintrag | :<br>:<br>armela<br>.07.20, 09:21:4 | 11     |          | Privat              | F5  |

Si vous cliquez sur Nouveau dans le choix de la catégorie et que vous saisissez CALL comme code court et p. ex. appel téléphonique dans la description, PC Caddie ouvre directement le ticket.

|          | Alphabetisch              |    | <u>✓ о</u> к |
|----------|---------------------------|----|--------------|
| ATT      | Anhang                    | ^  | Y Abbruch    |
| ANM      | Anmeldung                 |    | ∧ Approxim   |
| ANONYM   | Anonymisierung            |    |              |
| CALL     | Anruf                     |    |              |
| ANSP     |                           |    |              |
| AUBE     | Ausbildungs-Bescheinigung |    |              |
| AUSW     | Ausweis-Bestellung        |    |              |
| BOF      | Backoffice-Arbeit         |    |              |
| BRIEF    | Brief, allgemein          |    |              |
| CRYPT    | Crypt-Info                |    |              |
| ALINK    | Datensatz-Verknüpfung     |    |              |
| MAIL     | E-Mail                    | ~  |              |
| Mehrfach | anlage                    | F6 |              |
| Ansprech | oartoer umwandelo         | 50 |              |

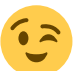

Désormais, lorsque le logiciel Phoner et PC Caddie sont lancés, une entrée CRM s'ouvre à chaque appel. ASTUCE Si le numéro d'appel est correctement enregistré dans PC Caddie, l'appel est même directement attribué au bon interlocuteur.